Муниципальное казенное дошкольное образовательное учреждение детский сад №20 «Росинка» г. Омутнинска Кировской области

## Промежуточные результаты деятельности РИП «Формирование предпосылок учебной деятельности средствами цифровых технологий у детей старшего дошкольного возраста»

Авторы: Кокорина Светлана Валентиновна, заведующий ДОУ Любимова Наталья Владимировна, ст. воспитатель педагога; 3. Подобрать диагностический материал для анализа предпосылок учебной деятельности у старших дошкольников; 4. Обобщить и представить педагогической общественности результаты реализации проекта по созданию педагогических условий, обеспечивающих формирование предпосылок учебной деятельности средствами цифровых технологий у детей старшего дошкольного возраста.

 Разработать и апробировать методическое обеспечение (пособия, рекомендации, разработки) формирования предпосылок учебной деятельности средствами цифровых технологий у детей старшего дошкольного возраста;
Апробировать и внедрить доступные цифровые инструменты и сервисы, позволяющие решать учебные задачи и повышающие эффективность работы современного полагога;

ЗАДАЧИ

#### http://rosinka20.ucoz.ru

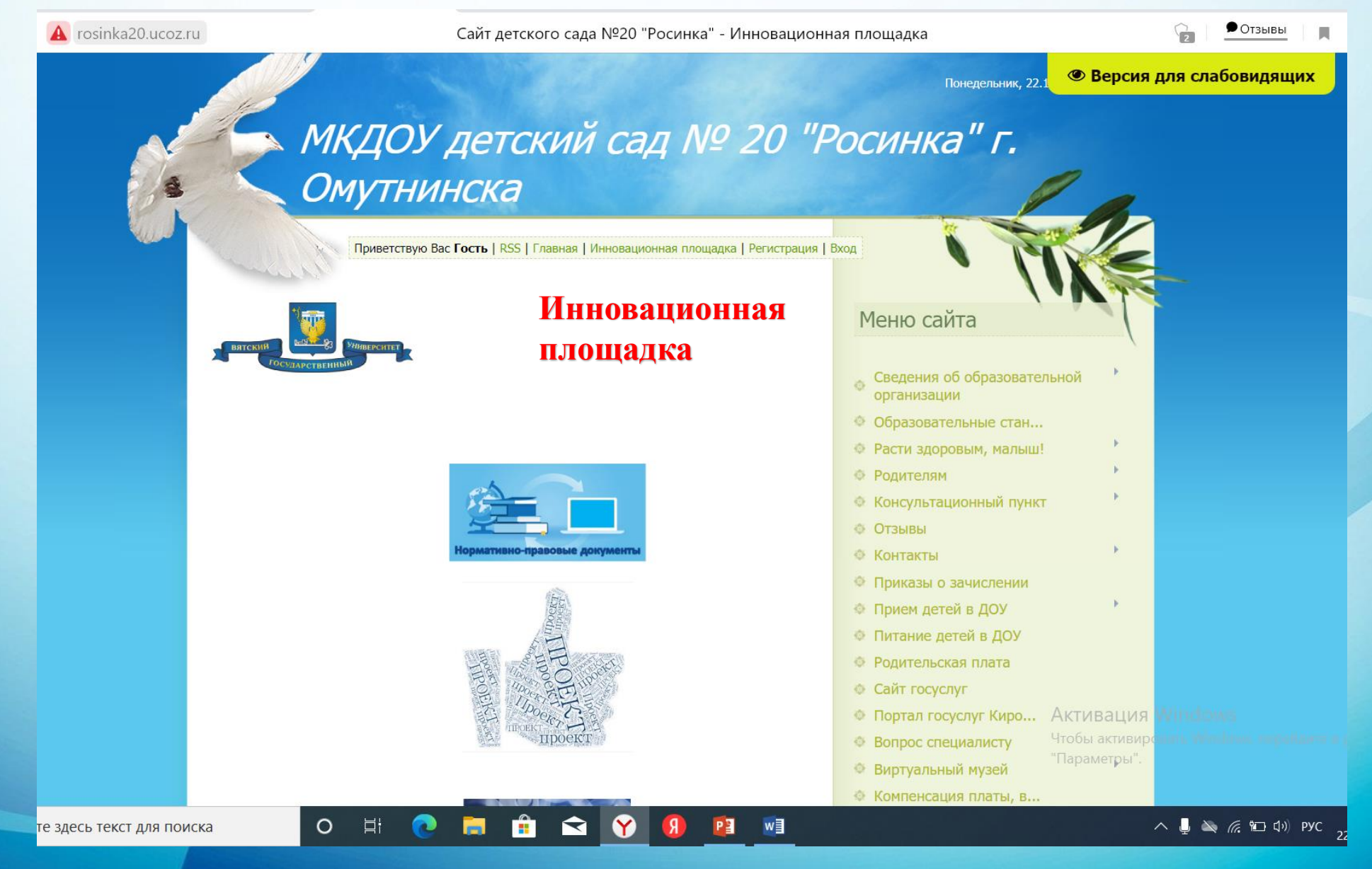

Ф.И.О. 17 ответов

# Анкетирование педагогов

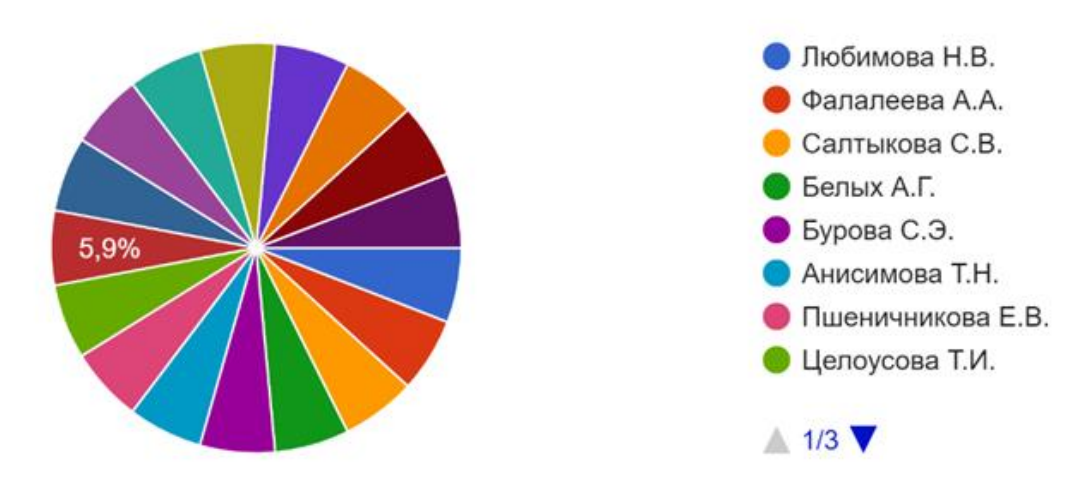

Умеете ли Вы создавать презентации в программе Microsoft Power Point? 17 ответов

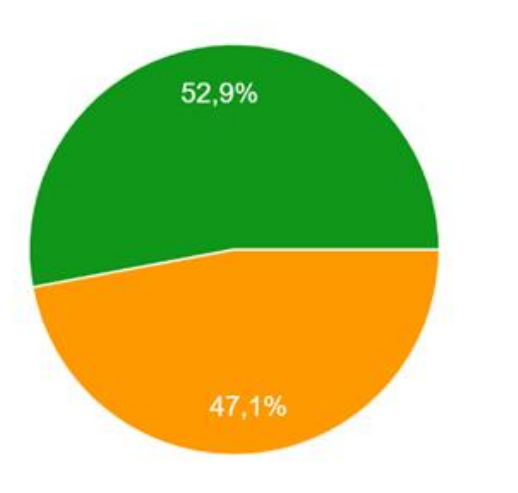

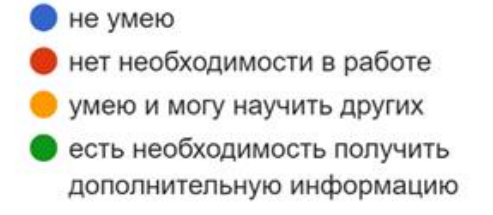

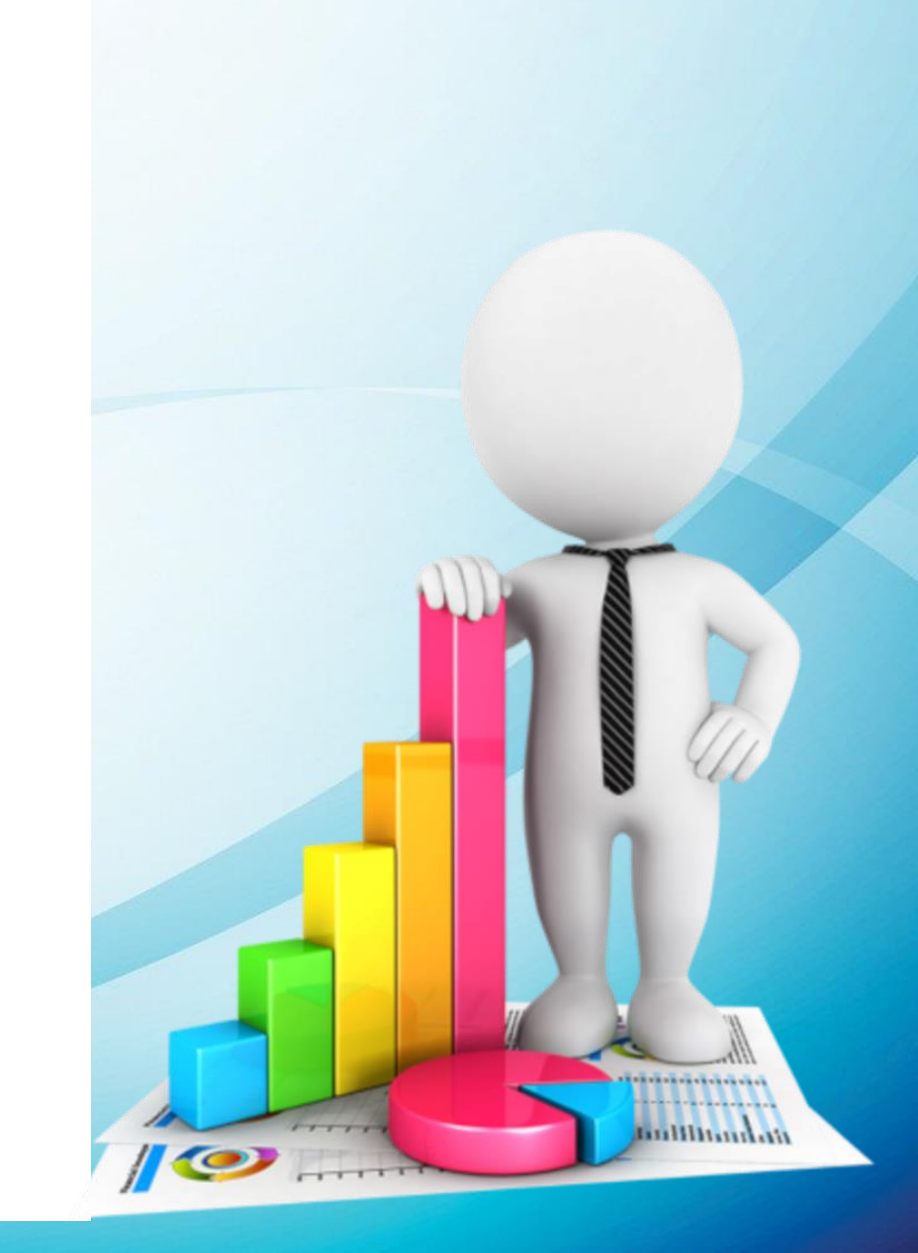

- 4 ноутбука
- 2 мультимедийных проектора
- 2 интерактивных доски
- МФУ (принтер-сканер-копир) -цветной принтер
- ламинатор

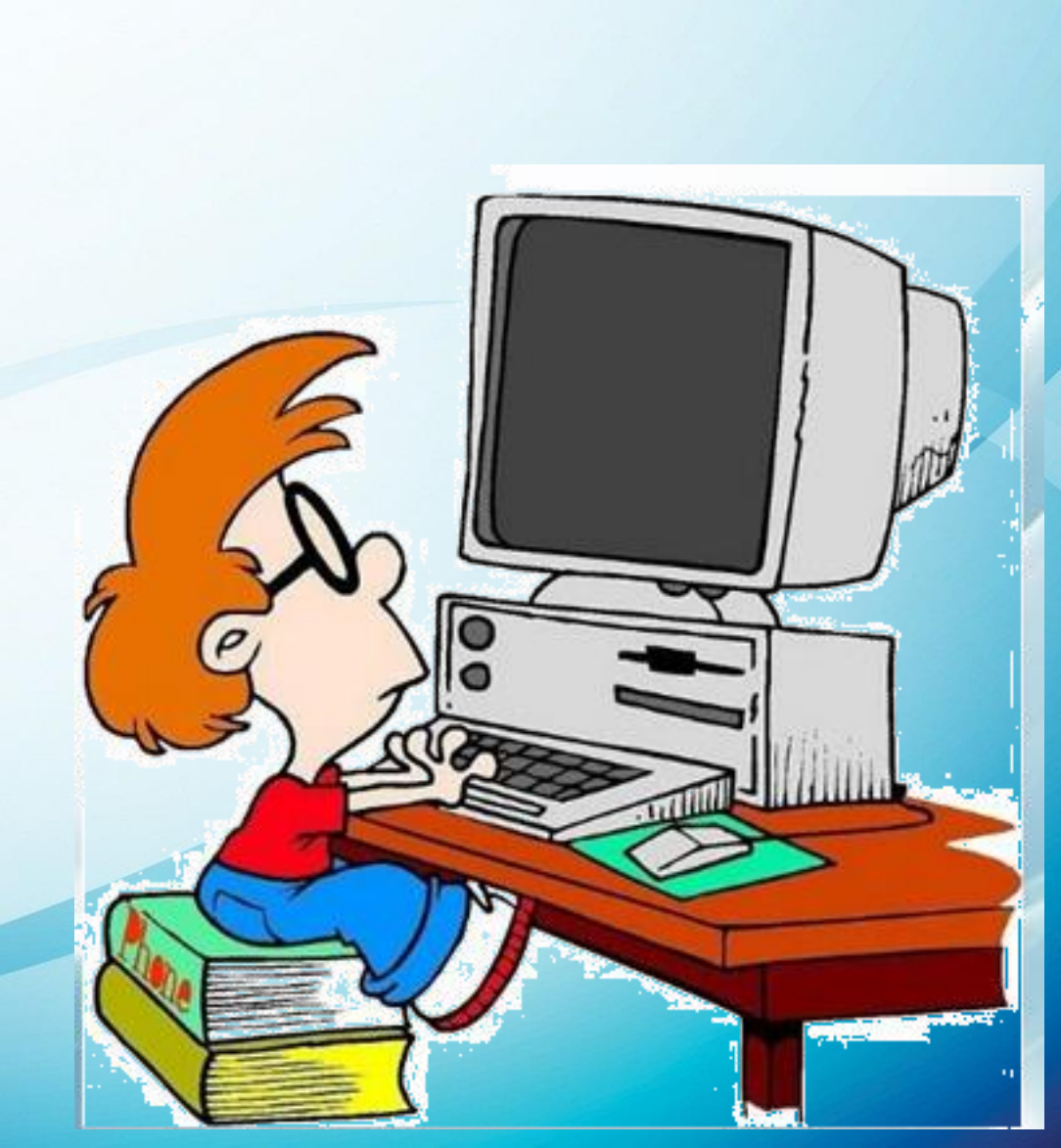

#### Анкетирование родителей

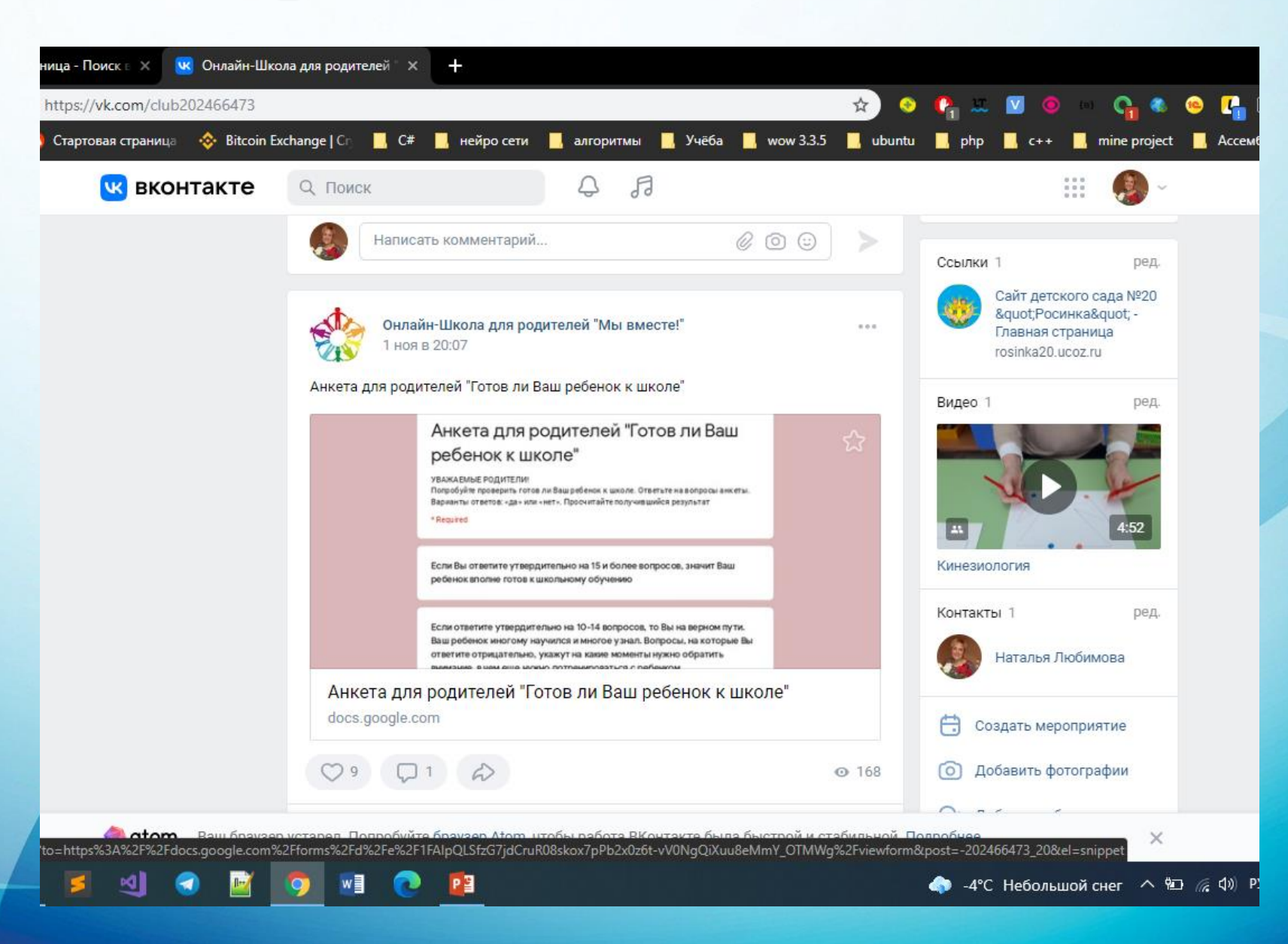

# Семинар-практикум

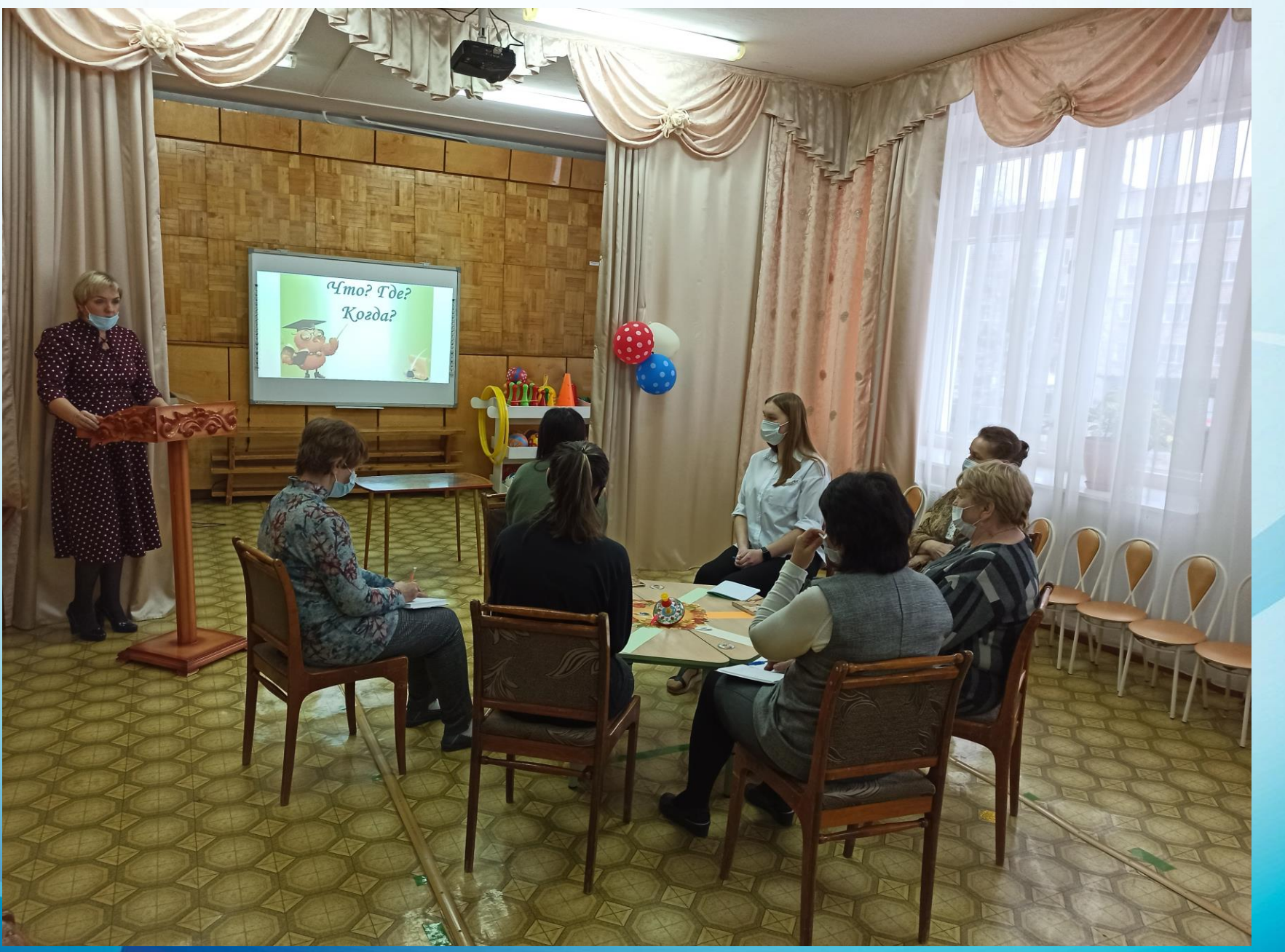

## «Лаборатория знаний по ИКТ»

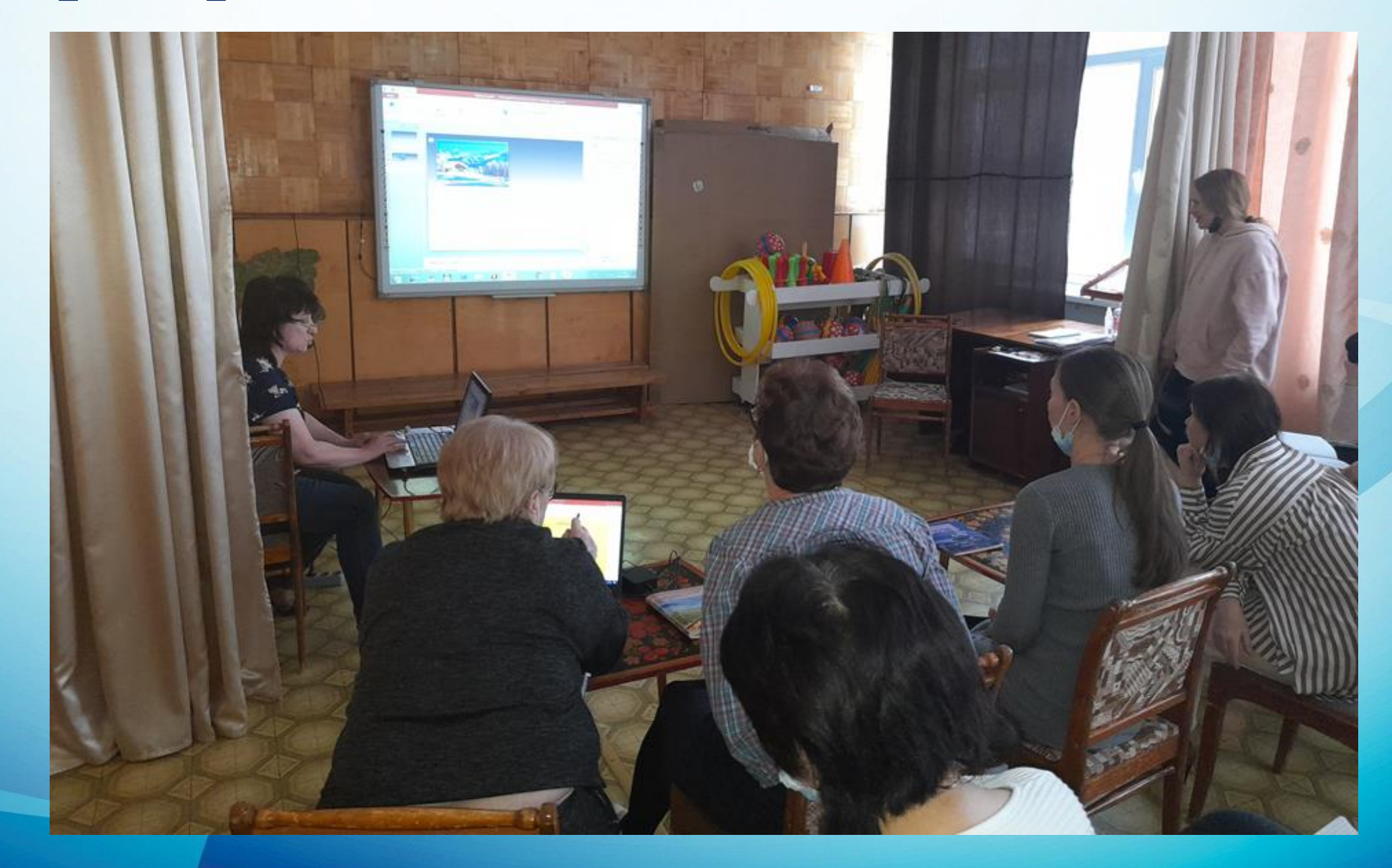

## Цифровые методические рекомендации для педагогов

#### Вставка звука

1. Скопируйте музыкальный файл в ту же папку, где хранится презентация, если сохраняете на флэшке.

2. Откройте презентацию и выберите слайд, с которого должен начаться звук. На вкладке Вставка щелкните мышкой на значок Звук. Дальше Аудиофайлы на компьютере, найдите нужный файл и нажмите Вставить.

3. Если нужно, чтоб звук был сразу же с начала слайда: Анимация, Область

Время Начало С предыдущим или После предыдущего и ОК.

Презентация1 - PowerPoint (Сбой активации продукта)

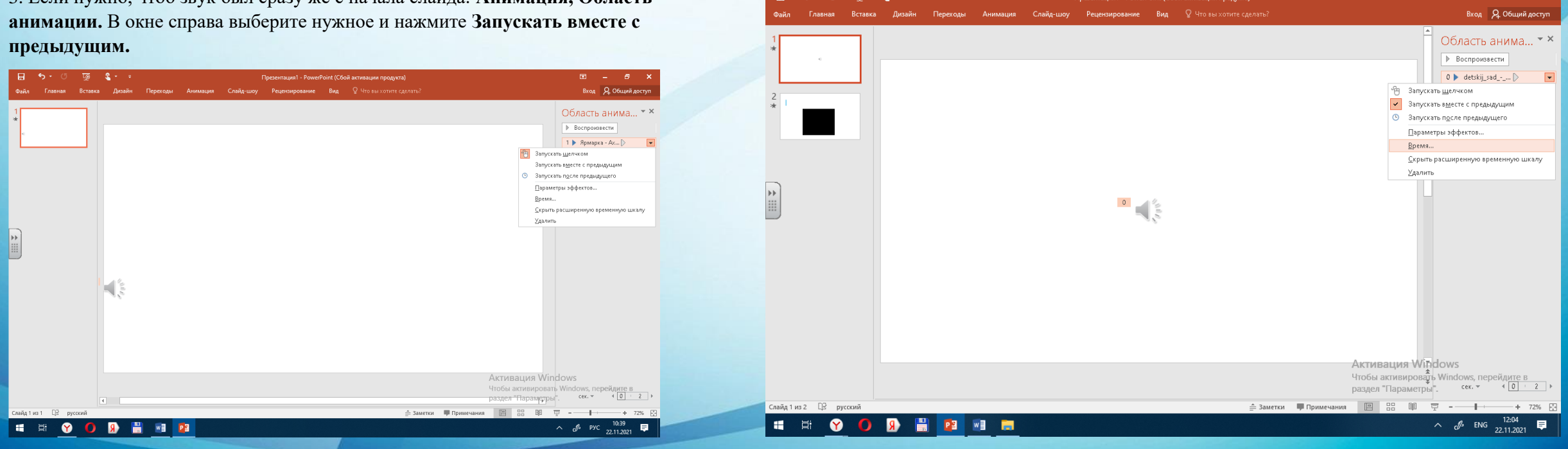

Электронный методический кейс «Диагностика готовности ребенка к школе»

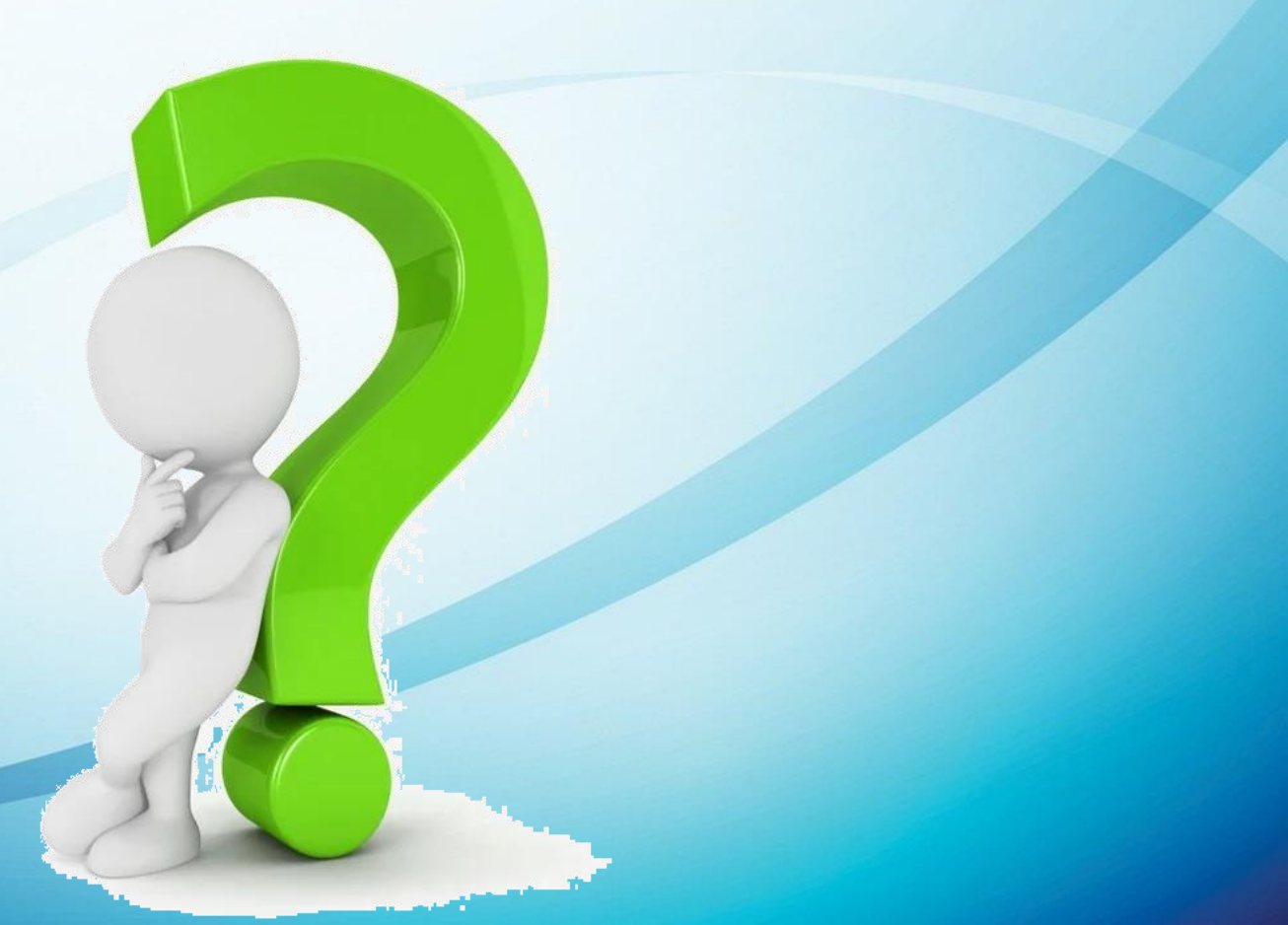

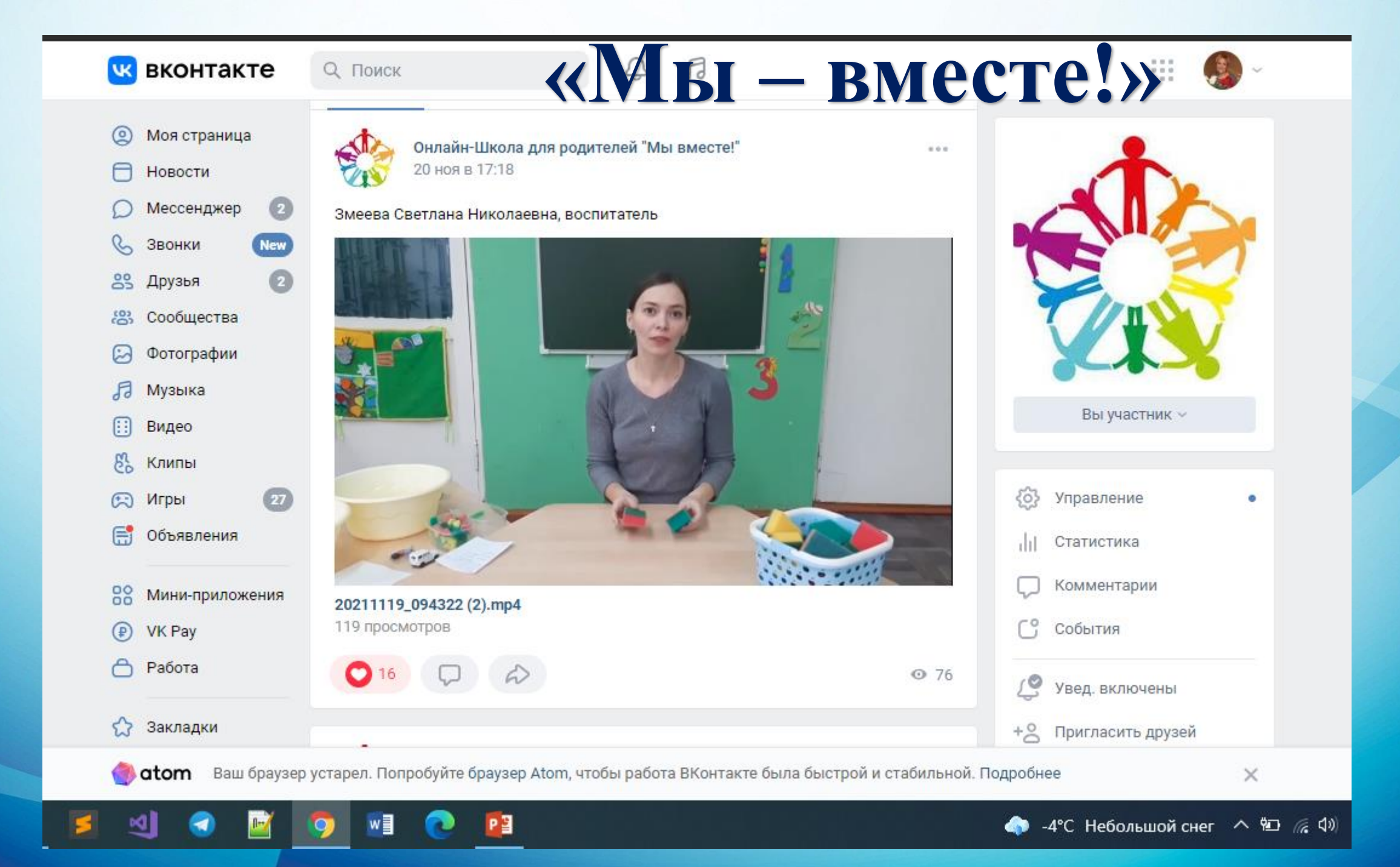

#### Приглашаем к сотрудничеству!

МКДОУ д/с №20 «Росинка» г. Омутнинск, ул. Володарского, д. 27а, 8(83352) 2-57-46, e-mail: svetlana.rosinka@yandex.ru Сайт: rosinka.20ucoz.ru